# TW100-S4W1CA

#### DSL/Cable Broadband Router with 4-Port Switch Quick Installation Guide

DSL/Cablu Broadband Router cu 4-Port Switch Ghid rapid de instalare

Version 06.18.05

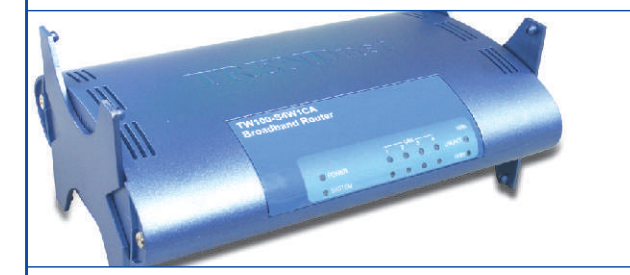

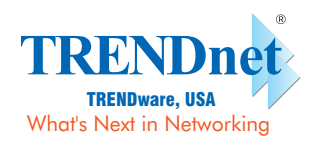

Copyright ©2005. All Rights Reserved. TRENDware International, Inc.

# Table of Contents

| English                                                                                                    | 1                    |
|----------------------------------------------------------------------------------------------------|----------------------|
| <ol> <li>Prepare for Installation</li> <li>Install Hardware</li> <li>Configure the computer's TCP/IP Settings</li> <li>Configure the Router</li> </ol> | 1<br>3<br>4<br>10    |
| Româna                                                                                                    | 18                   |
| <ol> <li>Pregatiti-va pentru instalare</li> <li>Instalarea Hardware</li> <li>Setarea TCP/IP</li> <li>Configurarea Routerului</li> </ol>                | 18<br>20<br>21<br>28 |
| Troubleshooting                                                                                                    | 36                   |

# **English QIG** 1. Prepare for Installation

Thank you for purchasing the TW100-S4W1CA. This router will allow you to share your Internet connection with multiple users while its firewall protects your network from hackers.

This guide will help you set up and configure your router. Following the installation instructions should be quick and easy. If you run into problems, please refer to the Troubleshooting section or the more detailed installation procedures on the User's Guide. If you need further technical support, please visit www.trendnet.com or call by phone.

## Verify Package Contents

Please make sure you have everything in the box:

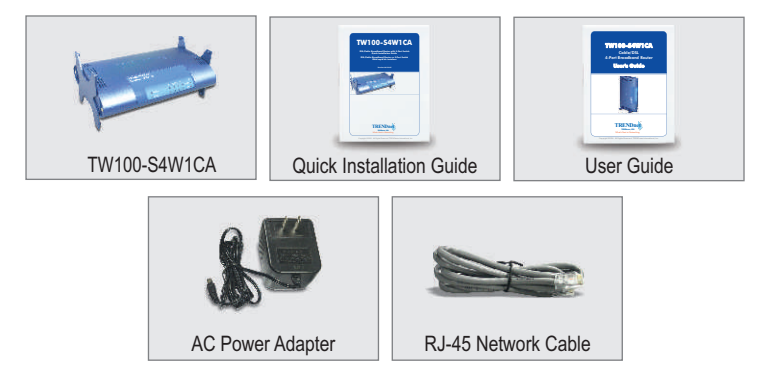

## Verify Equipment

Before installing the router you should have:

- 1. A Cable/DSL Modem with an Ethernet Port Set-up
- 2. A working Internet account
- 3. A Web Browser such as Internet Explorer (5.0 or higher) or Netscape Navigator (4.7 or higher)
- 4. An RJ-45 Network Cable for each computer connected to the router.
- 5. TCP/IP protocol installed on computer(s)
- 6. Computers with "Client for Microsoft Networks" installed

### Collect Internet Service Provider (ISP) Information

During the installation of your router the Set-Up Wizard will ask you for specific Internet Service Provider ISP information you should have been provided from your ISP to set up your Cable or DSL connection. The information is different based on your type of Internet Connection. Please verify your Internet Connection type and ensure you have the following information:

#### **Dynamic IP Cable Connection**

Nothing required. IP address will automatically be assigned by the ISP.

#### Static or Fixed IP Cable Connection

| Internet IP Address: (eg. 215.24.24.129) |
|------------------------------------------|
| Subnet Mask:                             |
| Gateway IP Address:                      |
| Primary DNS:                             |
| Secondary DNS:                           |

#### PPPoE DSL Connection

| Login Name:_ |  |
|--------------|--|
| Password:    |  |

#### PPTP DSL Connection

| Login Name: |  |
|-------------|--|
| Password:   |  |

# 2. Install Hardware

- 1. Turn off your Cable/DSL Modem, Router, and PC.
- 2. Connect one RJ-45 network cable from the Modem's Ethernet port to the Router's WAN port.
- **3.** Connect a different RJ-45 network cable from one of the Router's LAN ports to your computer's network port.
- 4. Turn on your Cable/DSL modem.
- 5. Turn on your router.
- 6. Turn on your computer.

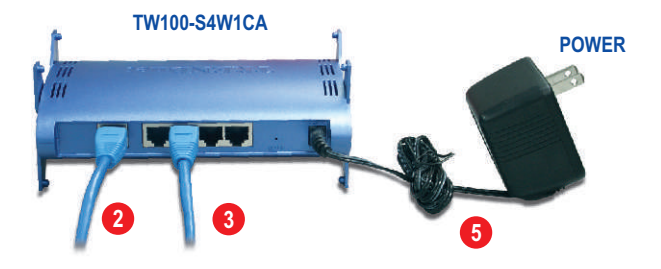

#### Verify Hardware Installation

Verify that the following router front panel lights are on: Power, WAN, and one LAN port. (for each computer connected to your router)

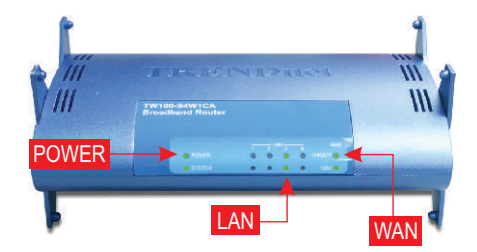

# 3. Configure the computer's TCP/IP Settings

This next section will ensure that your computer can communicate with your router. To do this, you will need to configure the TCP/IP settings in your Operating System (OS). Configuration instructions for Windows OS-based computers are shown below. For computers running other operating systems, see your system documentation for configuration instructions.

#### Windows 95/98/98SE/ME

- 1. Find Start Button located on Desktop.
- 2. Click Start; Click Settings and then click on Control Panel.
- 3. Double-Click the Network Icon and the Network Properties box will appear.
- 4. Under the General Configuration Tab, locate and select TCP/IP with the corresponding network card (such as TRENDnet TE100-PCIWN 10/100Mbps Network Adapter), and then click on the Properties button and the TCP/IP window will appear.

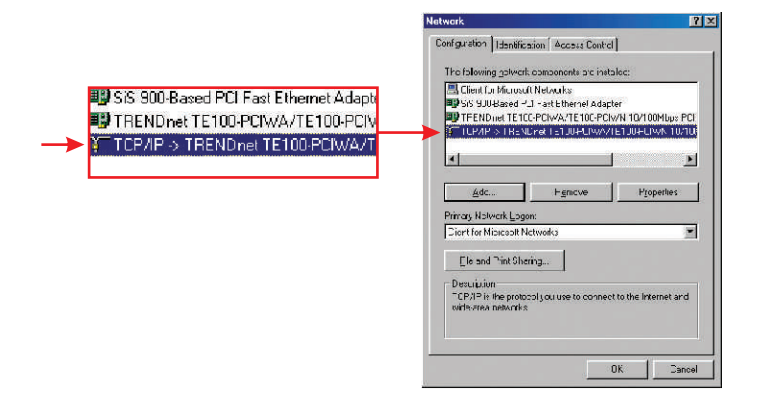

**<u>NOTE:</u>** If you have a Static IP address connection, write down the IP addresses from the following sections before you change the settings.

5. Under the IP Address Tab, select Obtain an IP address automatically.

| ou ion go                                                                              | Adv                                       | anced                               |                                    | N                             | etBIOS                          |
|----------------------------------------------------------------------------------------|-------------------------------------------|-------------------------------------|------------------------------------|-------------------------------|---------------------------------|
| DNS Configuration                                                                      | Gateway                                   | WINS                                | Configu                            | ation                         | IP Add                          |
| An IP address can b<br>If your network does<br>your network admini<br>the space below. | be automal<br>s not autor<br>istrator for | tically as<br>natically<br>an addre | signed ti<br>assign II<br>iss, and | o this c<br>P addr<br>then ty | omputer<br>esses, a<br>pe it in |
| <ul> <li>Obtain an IP a</li> </ul>                                                     | iddress au                                | tomatical                           | y.                                 |                               |                                 |
| -C Specify an IP                                                                       | address:                                  |                                     |                                    |                               |                                 |
|                                                                                        |                                           |                                     |                                    |                               |                                 |
|                                                                                        |                                           |                                     |                                    |                               |                                 |
|                                                                                        |                                           |                                     |                                    |                               |                                 |

6. Now go to the Gateway tab and make sure no Gateways are listed in the Installed Gateway's section. If there is Gateway installed, click **Remove** to remove it.

| Distant                                                     | 1                                     |                               | 1 1                         |                       |
|-------------------------------------------------------------|---------------------------------------|-------------------------------|-----------------------------|-----------------------|
| Bindings<br>DNS Configuration                               | Gateway                               | wins Con                      | N<br>figuration             | IP Address            |
| The first gateway<br>The address order<br>machines are used | in the Install<br>in the list w<br>d. | ed Gateway<br>ill be the orde | list will be<br>ar in which | the default.<br>these |
|                                                             | ys:                                   | Ad                            | d                           |                       |
|                                                             | 2                                     | Berry                         | TVB                         |                       |
|                                                             |                                       |                               |                             |                       |
|                                                             |                                       |                               |                             |                       |
|                                                             |                                       |                               |                             |                       |

7. Go to the DNS Configuration tab and click **Disable DNS**. Then click **OK**.

| Bindings          | Adv          | anced    | Ne         | BIOS |
|-------------------|--------------|----------|------------|------|
| DNS Configuration | Gateway      | WINS Cor | figuration | IPA  |
| Disable DNS       |              |          |            |      |
| C Enable DNS      |              |          |            |      |
|                   |              |          |            |      |
| Elow.             |              |          | 1          |      |
|                   | rich Order - |          |            | _    |
|                   |              |          | Add        | 1    |
|                   |              | = =      | Deservices |      |
|                   |              | -        | clemove :  | 1    |
| 1                 |              |          |            |      |
|                   | earch Dider• |          |            | 7    |
|                   |              |          | Add        |      |
|                   |              | -        | Bemove     | 1    |
|                   |              | -        | 1000001/C2 |      |
| 1                 |              |          |            |      |
|                   |              | 141      |            |      |
|                   |              |          |            | C.   |

- 8. Click OK on the TCP/IP Properties box.
- 9. Click OK on the Network Box.
- 10. At this point, the installation may require files from your Windows CD-ROM. If this happens, insert Windows 98 CD-ROM into your CD-ROM drive and select CD-ROM drive to load the files.
- After the files load, the System Settings Change message appears, click Yes to reboot your system. Your computer will now load your new TCP/IP settings.

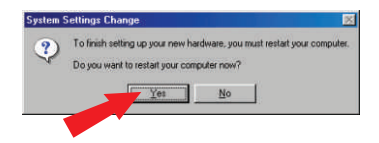

**NOTE:** If the message does not appear, you will need to manually restart your computer.

12. After your system reboots, click **Start**; click on **Run**. Then type **winipcfg** in the field and click **OK**.

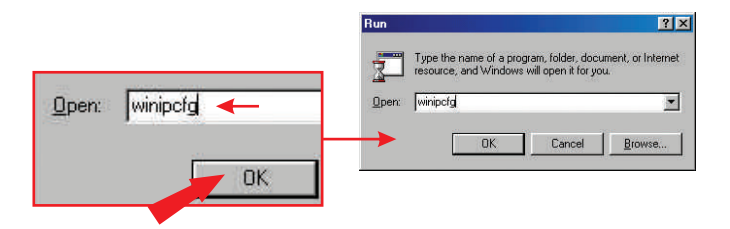

13. The IP configuration box will appear. Choose your Network adapter from the dropdown box (such as TRENDnet TE100-PCIWN 10/100Mbps network adapter)and the current IP address information of your computer will show in the box, including the following: IP Address, Subnet Mask and Default Gateway.

| hemet Adapter Information |                    |                                   |
|---------------------------|--------------------|-----------------------------------|
|                           | TRENDnet TE100-PC/ | ME 🗹 🔫 🕂 TRENDnet TE100-PCIWN E 🔽 |
| Adapter Address           | 00-0C-6E-50-AA-B3  |                                   |
| IP Address                | 192.168.0.2        |                                   |
| Subnet Mask               | 255.255.255.0      |                                   |
| Default Gateway           | 192.168.0.1        |                                   |
| OK B                      | eleage Repew       |                                   |
| Belease All Be            |                    |                                   |

14. If your IP Address shows the following information, your computer is now successfully connected to the router:

IP Address: 192.168.1.x Subnet Mask: 255.255.255.0 Default Gateway: 192.168.1.1

**<u>NOTE:</u>** If the information shown is incorrect, please reboot and retry the steps above.

## Windows 2000/XP

- 1. Click Start; click Settings, and click on Control Panel.
- 2. Double-click the Network Connections Icon.
- 3. Right-click on the Local Area Connection Icon, and then click on Properties. The Local Area Connection Properties box will appear.
- Under the "General Configuration" Tab, locate and select TCP/IP and then click Properties. The Internet Protocol (TCP/IP) Properties box will appear.

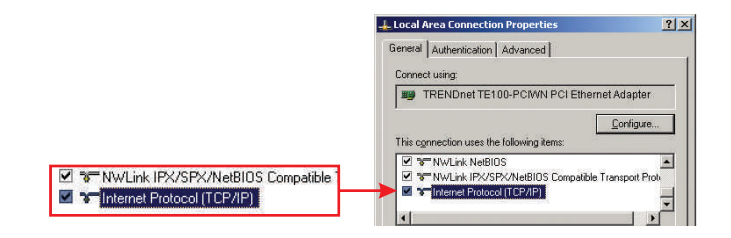

**<u>NOTE</u>**: If you have a Static IP address connection, write down the IP addresses from the following sections before you remove them from the settings.

5. Click on Obtain an IP address automatically and Obtain DNS Server address automatically.

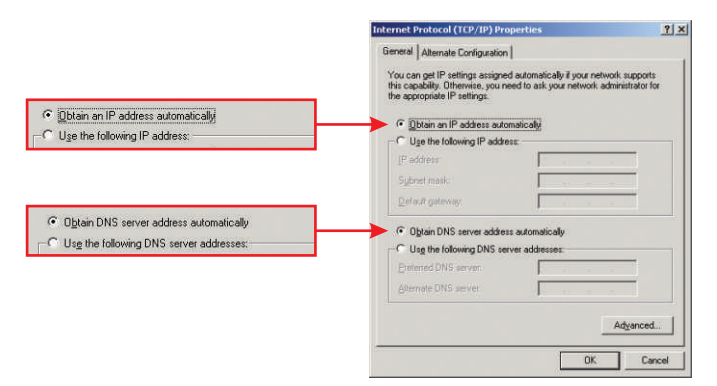

- 6. Click OK.
- 7. Click Close on the Local Area Connection Properties box.
- 8. Click on Start; click on Run. Then type cmd and click OK.

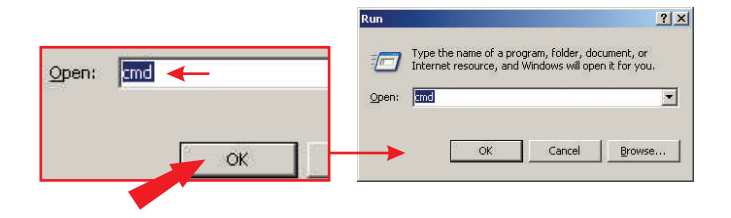

9. The Command Prompt window will appear. Type **ipconfig** at the C:\ prompt and press the **Enter** key.

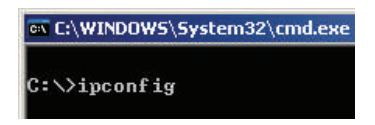

**10.** If your IP Address shows the following information your computer is now successfully connected to the router:

IP Address: 192.168.1.x Subnet Mask: 255.255.255.0 Default Gateway: 192.168.1.1

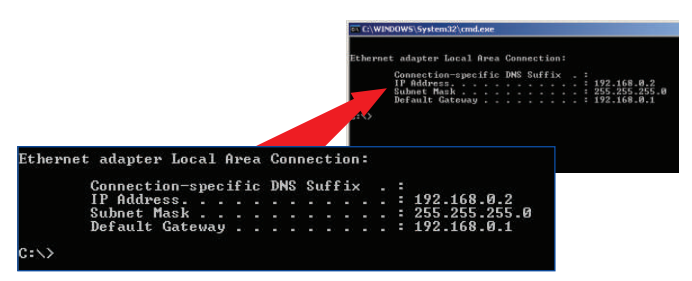

**NOTE:** If the information shown is incorrect, please reboot the computer and retry the steps above.

# 4. Configure the Router

The following set-up information is designed to help you to set-up your router to connect to the Internet. The set-up is different depending upon the type of Internet Connection you have with your ISP. If you're not sure what type of connection you have please contact your Internet Service Provider and collect the required information, which is located in the "**Prepare for Installation**" section at the beginning of this Quick Installation Guide.

- 1. Launch your Internet browser (Explorer or Netscape), and then type http://192.168.1.1 in the address bar and hit the Enter key.
- 2. The login screen will appear; click LOGIN to access the Quick Setup.

| LOGIN PASSWORD |       |        |  |  |
|----------------|-------|--------|--|--|
| Password:      |       |        |  |  |
|                | LOGIN | CANCEL |  |  |

**NOTE:** By default, no password has been set on the router.

3. Click Quick Setup to configure your Router for Broadband Internet access.

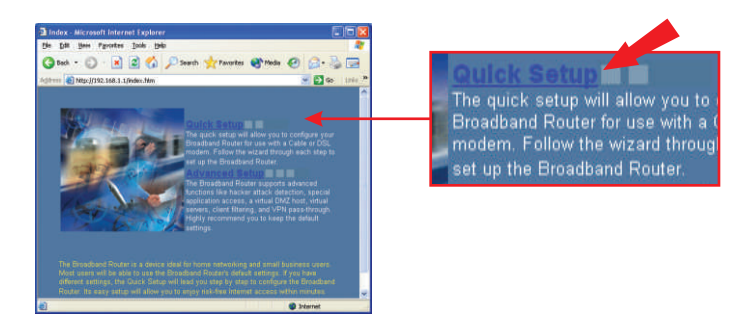

4. Click on the dropdown menu to select the appropriate time zone. If your region runs on Daylight Savings Time, you should enable the "Set Daylight Saving" option and input the dates and times when Daylight Savings Time goes into and out-of effect. Then, click Next.

| G kat - O                                                         | - (ni (ni<br>] 🔹 🐔 🔎 uni 🤺 uni                                 | an 187an 18 🗇 🖓 🔂                                                                                         | 1. Time Zone                                     |                          |
|-------------------------------------------------------------------|----------------------------------------------------------------|----------------------------------------------------------------------------------------------------|--------------------------------------------------|--------------------------|
| TRENDaet                                                          | Lifes perify                                                   |                                                                                                    | Set Time Zone                                    | (GMT-06:0                |
| C 1. Toron Jonn<br>C 2. WAN Igen<br>C 3. WAN Settinge<br>C 4. DHS | 1. Time Zone                                                   | (SMP GEB); Cores Time (US & Cares of g                                                                    | Set Daylight Saving                              | (Optional)               |
|                                                                   | Dati<br>Datio<br>Date                                          |                                                                                                    | synchronized clock in the Broadban<br>filtering. | id Router. This clock is |
|                                                                   | The must set the time race in<br>used to record the system lag | order to real year synchronized clock in the Broadfand Roader. This clock is<br>and control closel throug |                                                  | HELP NEXT                |

5. Select the appropriate WAN connection type by clicking on Dynamic IP, Static IP, PPPoE, or PPTP.

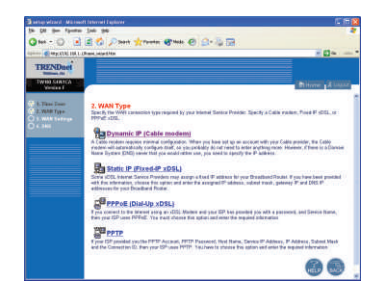

#### **Dynamic IP**

1. Specify the Host Name, (if any) and Clone the MAC Address (if required by your ISP). Click **Next**.

| 0 14 pe 1944<br>0 te - 0 1                                                            | hannet hanne Singer<br>Sin per<br>Sin Sin Arten Artenie Greek (C) : 1 (2 = 1<br>Annyanthe Singer | <b>Par</b> Dynami        | c IP (Cable modem) |
|---------------------------------------------------------------------------------------|--------------------------------------------------------------------------------------------------|--------------------------|--------------------|
| TRENDerf<br>Names in<br>United States<br>2: RUIT Same<br>2: RUIT Same<br>2: RUIT Same | Nume (Alterna<br>3. WAN Settings                                                                 | Host Name<br>MAC Address | Myhost             |
| 0                                                                                     | Not Adverse Michael                                                                              |                          | Clone MAC Address  |
|                                                                                       | 6664                                                                                             | _                        | BACK HELP NEXT     |

2. Specify Primary and Secondary DNS addresses if you wish to use DNS addresses other than your ISP-provided DNS addresses. Click Finish.

| anter where mirrore         | n Januari Laskani 🖉 🗇 🔯                                                                                                    |                            |                  |
|-----------------------------|----------------------------------------------------------------------------------------------------|----------------------------|------------------|
| 34 58 per Spotter           | be lie                                                                                                    |                            |                  |
| Qm · O .                    | 🔹 🖏 Dant Atoms @ran @ 🔗 🖟 🗔                                                                                                    |                            |                  |
| ADDALE AND HEADING THE REAL | (fan joat)is 🖉 🖉 💷 🐂                                                                                                    |                            |                  |
| TRENDeet                    |                                                                                                    |                            |                  |
| TWIE SIMICA<br>Websit       | Anime' Alimit                                                                                                    |                            |                  |
| 1.7bbs Jobs                 | 4. DNS                                                                                                    |                            |                  |
| E. MARK Surdiago            | A Domain Name system (2012) prever is line ad index of IP addresses and Web addresses. It put type a Web address<br>into yea because, racht on <u>men system sang</u> a CME sense add find harm is the index and fact the mainting IP                                                                                                    | Primary DNS address        |                  |
|                             | states 10 2/07126<br>Most ICPU provide a DHC waves for parent and presentation. Dation was Denior Presider regres upweed to Harinteend                                                                                                    |                            |                  |
|                             | with Aproximit IP undiright, it is likely that the IMI2 same IP addresses on also present Aproximity. Phononel, if there is a third provided in the IP address in the IP address and the IP address in the IP address and the IP address in the IP address and the IP address in the IP address and the IP address in the IP address and the IP address in the IP address and the IP address and the IP a | Provide State Party States |                  |
|                             |                                                                                                    | Secondary DNS address      |                  |
|                             | Prevery DNI abbres                                                                                                    |                            |                  |
|                             | Secondary DML objects                                                                                                    |                            |                  |
|                             |                                                                                                    |                            |                  |
|                             | 606                                                                                                    |                            |                  |
|                             |                                                                                                    |                            | B- 2 1000        |
|                             | 1.00 × 1.00 × 1. |                            | BACK HELP FINISH |
|                             |                                                                                                    |                            |                  |
|                             |                                                                                                    |                            |                  |
|                             |                                                                                                    |                            |                  |
|                             |                                                                                                    |                            |                  |
|                             |                                                                                                    |                            |                  |

12

 You may verify your Internet connection on the Status page by typing http://www.TRENDNET.com in your browser's address bar and hitting Enter. If the website appears, your router is configured properly.

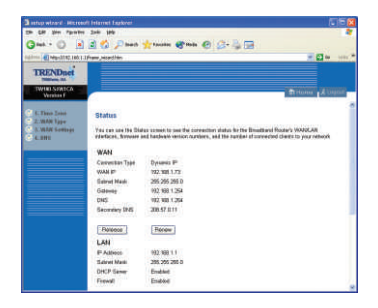

#### Static or Fixed IP Cable Connection

1. Enter the IP Address, Subnet Mask, and ISP Gateway Address provided by your ISP. Click **Next**.

| 345 - ()                    | 2 🐔 🖉 Jane 📌                   | - e-        | . 0        | a         | -                                |                             |      |         |      |         |
|-----------------------------|--------------------------------|-------------|------------|-----------|----------------------------------|-----------------------------|------|---------|------|---------|
|                             | (Asia, stating                 |             | 10.1       |           | H 1040 1000 P                    |                             |      |         |      |         |
| TRENDaet                    |                                |             |            |           |                                  |                             |      |         |      |         |
| Twnie-Sawick<br>Versian F   |                                |             |            |           | Stione Lines                     |                             |      |         |      |         |
| 1. They Zone<br>2. WAR Loop | 3. WAN Settings                |             |            |           |                                  | IP address assigned by your | 192  | 168     | 1    | 20      |
| 3. WAR Solliegs             | Static IP (Fixed-I             | P xDSL)     |            |           |                                  | Subret Mask                 | 255  | 255     | 255  | 0       |
|                             | F address assigned by your rSP | 192         | 141 0      | 0         |                                  |                             | 1.00 | l lacet | 100  | lined   |
|                             | Batariest Mana                 | 266         | 19 2       | ñ:   0    |                                  | LOF ORDWAY Address          | 195  | 100     |      | Pesal . |
|                             | EP Garway Address              | 102         | 188 7      | 18        |                                  |                             |      |         |      |         |
|                             | Erter the P address, subset in | 444, 642 gr | taway prov | led to pa | n you (17 m ite agorapide fails. |                             |      |         | BACK | HELP NE |
|                             |                                |             |            |           | (13) (13) (13) <del></del>       | -                           |      |         | -    | -       |

 Specify Primary and Secondary DNS addresses if you wish to use DNS addresses other than your ISP-provided DNS addresses. Click Finish.

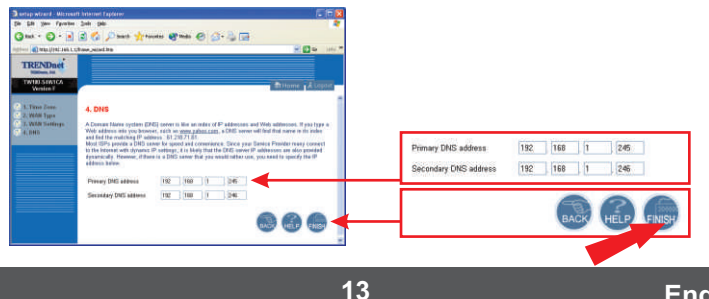

 You may verify your Internet connection on the Status page by typing http://www.TRENDNET.com in your browser's address bar and hitting Enter. If the website appears, your router is configured properly.

**<u>NOTE:</u>** If the website does not appear, please verify your connection type with your ISP.

| antap witherd - Microso   | ett internet Explanar                             |                                                                                                    | E (2 🛛                            |
|---------------------------|---------------------------------------------------|----------------------------------------------------------------------------------------------------|-----------------------------------|
| the talk year figuriter   | 24 24                                             |                                                                                                    |                                   |
| G tat + ()                | 😰 🐔 🔎 teach                                       | 📩 fandas 😵 fada 🥹 🎧 - 🌭 🕅                                                                                                    |                                   |
| HIN BRANTE CORL           | Ultrane_monthin                                   |                                                                                                    | - 23 40 ini 7                     |
| TRENDeet                  |                                                   |                                                                                                    |                                   |
| TWINE SAMICA<br>Virgina F |                                                   | 1                                                                                                    | Home A Louise                     |
| C. L. Time Zong           | Status                                            |                                                                                                    | 1                                 |
| 2. WAN Settings           | This can one the Statistical and factors, formers | fait schem to see the conception status for the Broadbard Plast<br>and furthease ensure numbers, and the earder of connected che | vs WARELAN<br>No to your selowed. |
| Sec. 199                  | WAN                                               |                                                                                                    |                                   |
|                           | Connection Tree                                   | Data P                                                                                                    |                                   |
|                           | WAR P                                             | 102 HB 1 20                                                                                                    |                                   |
|                           | Subvet Mass                                       | 205 255 255 1                                                                                                    |                                   |
|                           | Cateropy                                          | 102 108 1.254                                                                                                    |                                   |
|                           | DNE                                               | 102 108 1 248                                                                                                    |                                   |
|                           | Secondary DRS                                     | 102 108 1 241                                                                                                    |                                   |
|                           | LAN                                               |                                                                                                    |                                   |
|                           | F Automati                                        | 102 NOL 1 1                                                                                                    |                                   |
|                           | Sidnet Mask                                       | 205 254 258 0                                                                                                    |                                   |
|                           | DHCF Gener                                        | Indied                                                                                                    |                                   |
|                           | Ferrid                                            | Tradied                                                                                                    |                                   |
|                           |                                                   |                                                                                                    |                                   |

### **PPPoE**

1. Enter your PPPoE User Name and Password, and retype your password. Then, click **Next**.

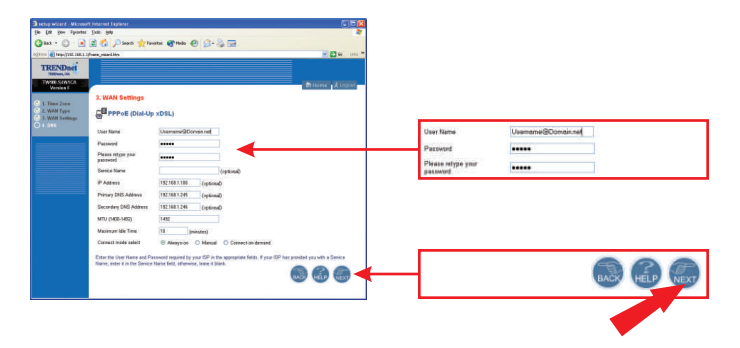

 Specify Primary and Secondary DNS addresses if you wish to use DNS addresses other than your ISP-provided DNS addresses. Click Finish.

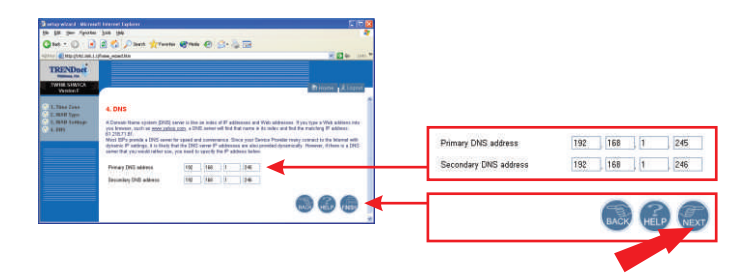

 You may verify your Internet connection on the Status page by typing http://www.TRENDNET.com in your browser's address bar and hitting Enter. If the website appears, your router is configured properly.

**<u>NOTE:</u>** If the website does not appear, please verify your connection type with your ISP.

| artup witard - Mittako          |                                                          | E 15 🛛                                                                                                    |
|---------------------------------|----------------------------------------------------------|----------------------------------------------------------------------------------------------------|
| fin fill fine Sporter           | Del Del                                                  | *                                                                                                    |
| Qmi - O 📄                       | 🖻 🏠 🔎 Seets                                              | 👷 Tanatas 😋 Badas 🕘 🚍 🕞                                                                                                    |
| Augustan de Helphilles, 200-1.1 | Prane_stilled No.                                        | 🛩 🔂 60. 18.00 "                                                                                                    |
| TRENDet                         |                                                          |                                                                                                    |
| TW180-SHA1CA<br>Version F       |                                                          | Attens Attens                                                                                                    |
| C. L. Time Zoor                 | Status                                                   | 1                                                                                                    |
| C. J. WAH Soffings<br>4. SHI    | You can use the Dis<br>interfaces, foreware a<br>salwark | has nomen by one the surveyorban status for the Qesadband Rocker's WARK, AN<br>and functione services wardway, and the number of screecised classics to your |
|                                 | WAN                                                      |                                                                                                    |
|                                 | Consection Type                                          | EDD #                                                                                                    |
|                                 | WANTE                                                    | 8000                                                                                                    |
|                                 | Bahnat Masi                                              | 0000                                                                                                    |
|                                 | Catenia                                                  | 8000                                                                                                    |
|                                 | DNE                                                      | 192 988 1 245                                                                                                    |
|                                 | Secondary DNS                                            | 102.108.1.246                                                                                                    |
|                                 | CANACCE.                                                 | DECONNECTED                                                                                                    |
|                                 | Discovert                                                | Connet                                                                                                    |
|                                 | LAN                                                      | 50 B.                                                                                                    |
|                                 | F Address                                                | 192 199 1.1                                                                                                    |
|                                 | Rabout Mash                                              | 288-266-286-3                                                                                                    |
|                                 | DHCP Server                                              | Enabled                                                                                                    |
|                                 | Trevel                                                   | Enabled                                                                                                    |
|                                 |                                                          |                                                                                                    |

### **PPTP**

1. Enter your PPTP User Name and Password, and retype your password. Then, click **Next**.

| directed and a | From metric                                                                          |                                                              | 1990 (1990)                                            |                                                                         | 0 cm       |                             |                    |           |
|----------------|--------------------------------------------------------------------------------------|--------------------------------------------------------------|--------------------------------------------------------|-------------------------------------------------------------------------|------------|-----------------------------|--------------------|-----------|
| RENDer         |                                                                                      |                                                              |                                                        |                                                                         |            |                             |                    |           |
| Western F      |                                                                                      |                                                              |                                                        | - Branner                                                               | A COLUMN T |                             |                    |           |
| COULS -        | 3. WAN Settings                                                                      |                                                              |                                                        |                                                                         |            |                             |                    |           |
| the Line       | 20 PPTP                                                                              |                                                              |                                                        |                                                                         |            |                             |                    |           |
|                | THE Access                                                                           | Income Transmit                                              |                                                        |                                                                         |            | PPTP Account                | Usemame@Domain.net |           |
| _              | PUTD Patront                                                                         |                                                              | -                                                      |                                                                         |            | PPTP Password               |                    |           |
|                | Three of party and party and                                                         |                                                              |                                                        |                                                                         |            | 1750000                     |                    |           |
|                | mat faces                                                                            | highest                                                      |                                                        |                                                                         |            | Please retype your password | *****              |           |
|                | Seres P Addess                                                                       | TREAMAN                                                      |                                                        |                                                                         |            |                             |                    |           |
|                | In PAdmit                                                                            | 1821881281                                                   |                                                        |                                                                         |            |                             |                    |           |
|                | The Eastern March                                                                    | 295255256                                                    |                                                        |                                                                         |            |                             |                    |           |
|                | Emission-ID                                                                          | 1                                                            | (Dymos)                                                |                                                                         |            |                             |                    |           |
|                | HULL (1980) (1985)                                                                   | 1-603                                                        |                                                        |                                                                         |            |                             |                    |           |
|                | Maximativitie Terrer                                                                 | 19. manuter C                                                | Connect or-clonard                                     |                                                                         |            |                             |                    |           |
|                | Date the Access Rees, Acce<br>par 52° is the appropriate field<br>lease if as period | ust Pannward, third Marwe, 1<br>In Pryce 12th has presided y | lanaca IP Address, You R<br>no with a committee ID, or | Address, Your Salend Mask regain<br>or 2 is the Connection D full offer | withy .    |                             | 1                  |           |
|                |                                                                                      |                                                              |                                                        | 66                                                                      | a 🖌 🗕      |                             | BAC                | K HELP NE |

 Specify Primary and Secondary DNS addresses if you wish to use DNS addresses other than your ISP-provided DNS addresses. Click Finish.

| 3 mitge sebart - Marten     |                                                                                                    |                       |               |
|-----------------------------|----------------------------------------------------------------------------------------------------|-----------------------|---------------|
| Ste QR (her Pporter         | Des Des 😽                                                                                                    |                       |               |
| G++ · O 🔳                   | 😹 🖏 🖉 met 👷 meter 🚱 🚓 🚱 💭 😳                                                                                                    |                       |               |
| anter distant and a         | President 🖉 🖉 👾 💻 *                                                                                                    |                       |               |
| TRENDset                    |                                                                                                    |                       |               |
| TWINI SEATCA<br>Venise T    | (Trainery Alianer                                                                                                    |                       |               |
| 8. Time Jone<br>2. WAR Tape | 4. DNS                                                                                                    |                       |               |
| a dati                      | A Deterministic product, 2013 inserts the database of the database and their databases. If produces a VMM induces the<br>produces can be summigrably and an other theorem of the databases in the other and the transmission of the<br>40.214 VMM.<br>Name 2014 and the summary of the databases of the databases of the databases of the databases of the<br>database of the databases. It is the data for the VMM same for address on a the product product the the database of the<br>databases of the databases. It is the data for the VMM same for address to the product product the theorem of the<br>summary of the databases. It is the summary of the databases to be the summary of the databases. If there is a 2014<br>summary of the databases of the databases of the databases to be address to the<br>summary of the databases. The summary of the databases to be address to be<br>databases. If the databases of the database of the databases to be<br>databases. If the databases of the databases of the databases to be<br>databases. If the databases of the database of the databases to be<br>databases. If the databases of the database of the databases of the databases of the databases. If the databases of the databases of the databases of the databases of the databases of the databases of the databases. If the databases of the databases of the databases of the databases of the databases. If the databases of the databases of the |                       |               |
|                             | Penny Dill addena 30 (46 ) 0 (46                                                                                                    |                       |               |
|                             | Carboday CML address (19) (10) (10) (24)                                                                                                    | Primary DNS address   | 192 168 1 245 |
|                             |                                                                                                    | Secondary DNS address | 192 168 1 246 |
|                             |                                                                                                    |                       |               |

 You may verify your Internet connection on the Status page by typing http://www.TRENDNET.com in your browser's address bar and hitting Enter. If the website appears, your router is configured properly.

| a gar yan ripota  | . 2ne 194                               |                                                                                                    |
|-------------------|-----------------------------------------|----------------------------------------------------------------------------------------------------|
| 3M - 0            | 🖻 🐔 🔎 2008                              | tren Can Car a a                                                                                                    |
|                   | (Pros. report Ma                        | - C+ -                                                                                                    |
| TRENDAR           |                                         |                                                                                                    |
| Concession of the |                                         |                                                                                                    |
| TWHE SIMSON       |                                         | Bitters (Align                                                                                                    |
|                   |                                         |                                                                                                    |
| 1.7044 Days       | Status                                  |                                                                                                    |
| A. DITL           | Toucces are the Bat<br>and fundamentary | na noisen in sea the connecter states for the Directional Reserv WAAGUS Hadrans, brown<br>names, and the number of connected classics in your serves. |
|                   | WAR                                     |                                                                                                    |
|                   | Canagenia Type                          | (*1)*                                                                                                    |
|                   | Weinter #20                             | 0000                                                                                                    |
|                   | Sideal Matte                            | 0000                                                                                                    |
|                   | Coloresta                               | 0000                                                                                                    |
|                   | DIE                                     | 192308.1246                                                                                                    |
|                   | Secretary Deb                           | 182108 1 240                                                                                                    |
|                   | Celebra                                 | DECOVECTED                                                                                                    |
|                   | Depreset                                | Daneer                                                                                                    |
|                   | LAN                                     |                                                                                                    |
|                   | IT Address                              | 182.108.11                                                                                                    |
|                   | Edwar Mass                              | 260.060.060.0                                                                                                    |
|                   | DHOP Sever                              | Geared                                                                                                    |
|                   | Final                                   | Ended                                                                                                    |

**NOTE:** If the website does not appear, please verify your connection type with your ISP.

For detailed information about the TW100-S4W1CA's configuration and advanced settings, please refer to the Troubleshooting section, User's Guideor TRENDnet's website www.trendnet.com.

# Româna QIG 1. Pregatiti-va pentru instalare

Va multumim pentru achizitionarea TW100-S4W1CA. Acest router va va permite sa impartasiti conexiunea dvs la Internet cu mai multi utilizatori , in timp ce firewallul va apara calculatorul de hackeri.

Acest ghid va va ajuta sa setati sis a configurati routerul. Sa urmariti instructiunile de instalare ar trebui sa fie simplu si rapid. Daca aveti probleme, , va rugam apelati la sectiunea Troubleshooting sau la la Ghodul de Utilizare cu proceduri de instalare mai detaliate. Daca aveti de nevoie d mai mult ajutor tehnic, va rugam sa vizitati www.trendnet.com sau apelati la telefon pentru a suna.

## Verificati Continulul Pachetului

Va rugam asigurati-va in vutie, urmatoarele:

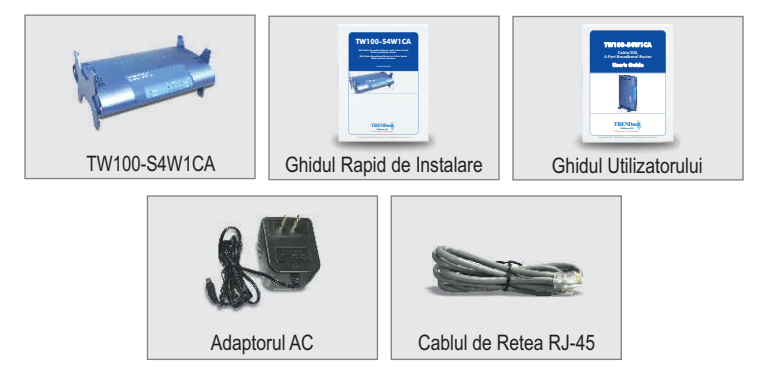

## Verificati Echipamentul

Inainte sa instalati routerul, ar trebui sa aveti:

- 1. Un Cablu/DSL Modem cu Port Set-up Ethernet
- 2. Un cont de Internet
- 3. Un browser net cum ar fi Internet Explorer (5.0 sau mai nou) sau Netscape Navigator (4.7 sau mai nou)
- 4. Un Cablu de Retea RJ-45 pentru fiecate computer legat la router.
- 5. TCP/IP protocol instalat pe calculator / calculatoare
- 6. Computere cu "Client for Microsoft Networks" instalat

# <u>Colectarea Informatiilor Serviciilor Internet de la Provider</u>

In timpul instalarii routerului , Setup Wizard-ul va va cere informatia exacta cu privire la ISP ul Providerului dvs. Informatiilesunt diferite , in functie de tipul Conexiunii la Internet. Va rugam sa verificati tipul conexiunii dvs., si asigurativa ca ca aveti urmatoarele informatii:

#### Dynamic IP Cable Connection (IP-ul dynamic al Cablului de Coexiune)

Nimic necesar. Adresa IP va fi automat asigurata de catre ISP.

#### Static or Fixed IP Cable Connection (Cablu de Conexiune IP static sau fix)

Internet IP Address:\_\_\_\_\_ (ex. 215.24.24.129)

| Sudhel Mask         |
|---------------------|
| Gateway IP Address: |
| Primary DNS:        |
| Secondary DNS:      |

#### **PPPoE DSL Connection**

| Login Name(nume): |  |
|-------------------|--|
| Password(parola): |  |

#### PPTP DSL Connection (Conexiune PPTP DSL)

| Login Name(num   | e): |
|------------------|-----|
| Password(parola) | :   |

## 2. Instalarea Hardware

- 1. Opriti Modemul Cablu/DSL Modem, Routerul, si PCul
- 2. Conectati un cablu de retea RJ-45 de la portul Ethernet al Modemului , la portul WAN al Routerului.
- 3. Conectati un alt cablu de retea RJ-45 de la un port LAN al Routerului la portul de retea al computerului dvs.
- 4. Porniti modemul Cablu/DSL modem.
- 5. Porniti routerul.
- 6. Porniti calculatorul.

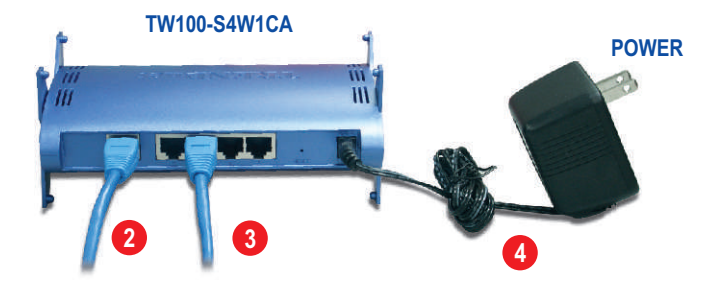

#### Verificarea Instalarii Hardware

Verficati daca ledurile de pe panoul frontal ale routerului sunt aprinse : Power, WAN, si un port LAN (pentru fiecare computer conectat la router)

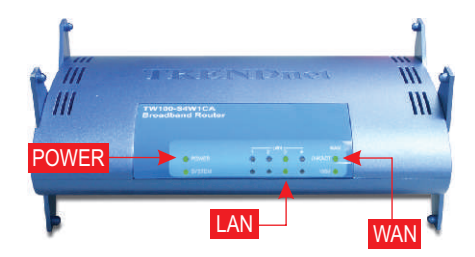

## 3. Setarea TCP/IP

Aceasta urmatoare sectiune va avea grija ca PCul dvs sa comunice cu routerul . Pentru acest lucru , va trebui sa configurati setarile TCP/IP din instructiunile Operating System (OS). Configuration pentru computerele cu Windows , dupa cum este specificat mai jos . Pentru calculatoarele ce se bazeaza pe alte sisteme de operare, apelati la documentatia ce v-a fost pusa la dispozitie.

#### Windows 95/98/98SE/ME

- 1. Gasiti butonul Start din Desktop.
- 2. Dati click pe Start; apoi Settings, si Control Panel.
- 3. Dati dublu-click pe icounl Network si va aparea casuta Network Properties .
- **4.** In tabul General Configuration, gasiti si selectati **TCP/IP** cu placa de etea corespunzatoare (de ex. TRENDnet TE100-PCIWN 10/100Mbps Network Adapter). Apoi dati click pe **Properties** si fereastra TCP/IP va aparea.

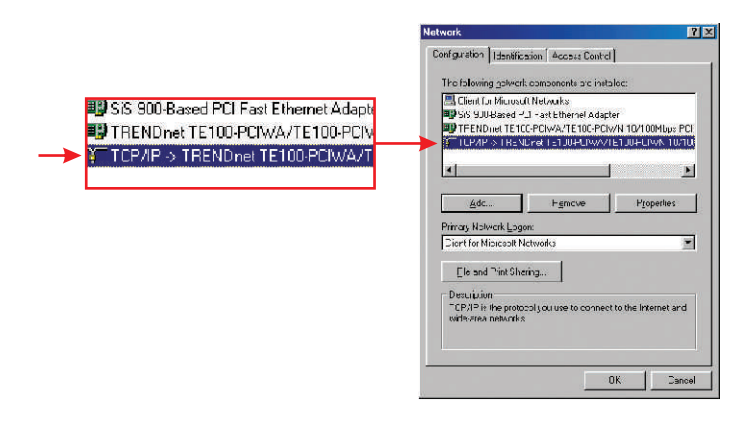

**<u>NOTA:</u>** Daca aveti o conexiune de adresa IP Statica, notati adresele de la urmatoarele sectiuni inainte de a schimba setarile.

5. In tab-ul IP Address, selectati Obtain an IP address automatically.

| DNS Configuration Gateway WINS Configuration IPA<br>An IP address can be automatically assigned to this comput<br>If your network does not automatically assign IP addresses,<br>your network administrator for an address, and then type it<br>is the space below. | DNS Configuration Gateway WINS Configuration IP A     An IP address can be automatically assigned to this comput     Iyour network does not automatically assign the addresse,     your network administrator for an address, and then type it in     the space below.     O [Ditain an IP address automatically     O [Ditain an IP address     IP Address     IP Address     Sybriet Mesle     III | Bindings                                                      | Adv                           | anced                       | N                          | etBIOS  |
|----------------------------------------------------------------------------------------------------|----------------------------------------------------------------------------------------------------|---------------------------------------------------------------|-------------------------------|-----------------------------|----------------------------|---------|
| An IP address can be automatically assigned to this comput<br>If your network does not automatically assigned to this comput<br>your network does not automatically assigned then type it is<br>the space below.                                                    | An IP address can be automatically assigned to this comput<br>If your network does not automatically assigned to this comput<br>your network does not automatically assigned then type if it<br>is pace below.                                                                                                    | DNS Configuration                                             | Gateway                       | WINS Co                     | nfiguration                | IP A    |
| Ditain an IP address automatically     Specify an IP address     IP Address     Sybnet Manke                                                                                                    | Ditain an IP address automatically     Specily an IP address     P Address     Subnet Meric                                                                                                    | If your network doe<br>your network admin<br>the space below. | s not autor<br>istrator for a | atically ass<br>in address, | ign IP addr<br>and then ty | pe it i |
| Specify an IP address      IP Address      Sylmet Mesk:                                                                                                    | Specify an IP address     IP Address     Subnet Mask                                                                                                    | Obtain an IP a                                                | address aut                   | omatically                  |                            |         |
| IP Address:                                                                                                    | IP Address:                                                                                                    | C Specify an IP                                               | address:                      |                             |                            |         |
| Siglariet Mask                                                                                                    | Sybret Maak                                                                                                    |                                                               |                               |                             |                            |         |
|                                                                                                    |                                                                                                    |                                                               |                               |                             | . 1                        |         |
|                                                                                                    |                                                                                                    |                                                               |                               |                             |                            |         |
|                                                                                                    |                                                                                                    |                                                               |                               |                             |                            |         |

 Acum, gasiti tab-ul Gateway si asigurati-va ca nici o Gateway (intrare) nu se gaseste in sectiunea Installed Gateways. In caz contrar, selectati Gatewayul respective si selectati Remove (Indepartare).

| P/IP Properties                                             | 2                                                 | <u> </u>                                              |
|-------------------------------------------------------------|---------------------------------------------------|-------------------------------------------------------|
| Bindings                                                    | Advanced                                          | NetBIOS                                               |
| The first gateway<br>The address order<br>machines are user | in the Installed Gates<br>in the list will be the | way list will be the default.<br>order in which these |
| New otewar                                                  |                                                   |                                                       |
| New gateway.                                                |                                                   | ∆dd                                                   |
| Installed gatewa                                            | iys:                                              |                                                       |
|                                                             | E                                                 | Bemove                                                |
|                                                             |                                                   |                                                       |
|                                                             |                                                   |                                                       |
|                                                             |                                                   |                                                       |
|                                                             |                                                   |                                                       |

7. Gasiti tab-ul DNS Configuration si dati click pe **Disable DNS**. Apoi dati click pe **OK**.

| Bindings          | Advan         | iced           | NetBIOS   |
|-------------------|---------------|----------------|-----------|
| DNS Configuration | Gateway V     | VINS Configura | tion IP A |
| Disable DNS       |               |                |           |
| C Enable DNS      |               |                |           |
| Hout I            |               | Direction      |           |
| Enter             |               | (Diginari)     |           |
|                   | ich Order     |                |           |
|                   |               | Add            | ř I       |
|                   |               | - Design       |           |
|                   |               | Elemo          | YE.       |
| ł                 |               |                |           |
|                   | earch Dider - | s - 24         |           |
|                   |               |                | 6         |
| -                 |               | Bemo           | 041       |
|                   |               |                |           |
| 1                 |               |                |           |
|                   |               |                |           |
|                   |               | OK             | Ca        |

- 8. Dati click pe OK tab-ul TCP/IP Properties .
- 9. Dati click pe OK in casuta Network .
- 10. In acest stadiu, este posibil ca instalarea sa necesite fisiere de pe CD-ul Windows.In acest caz, intruduceti in unitatea CD-ROM CD-ul Windows 98 si selectati CD-ROM drive pentru incarcare fisierelor respective.
- Dupa incarcare fisierelor si aparitia mesajului "System Settings Change" dati click pe Yes pentru rebootare sistemului.Calculatorul dvs este gata sa incarce noile setari TCP/IP.

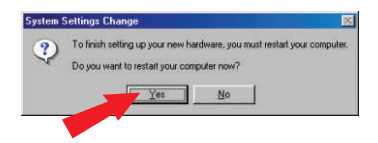

NOTA: Daca mesajul nu apare, este nevoie de restartarea manuala a calculatorului dvs.

12. Dupa rebootarea sistemului dvs, dati click pe Start, iar apoi pe Run. Tastati apoi in campul respectiv "winipcfg" iar apoi dati click pe OK.

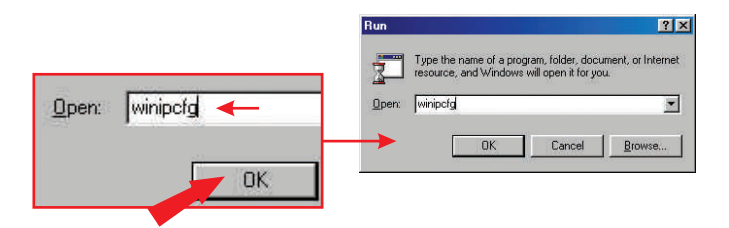

13. Va aparea casuta de configurare a IP-ului.Alegeti adaptorul de Retea din casuta "dropdown" ( de ex. TRENDnet TE100-PCIWN 10/100Mbps network adapter) si va aparea informatia cu privire la IP-ul curent al calculatorului, inclusiv urmatoarele:: IP Address, Subnet Mask si Default Gateway.

| IP Configuration<br>themet Adapter Information |                   |               |                            |
|------------------------------------------------|-------------------|---------------|----------------------------|
|                                                | TREND             | net TE100-PCI | MER TRENDnet TE100-PCIWN E |
| Adapter Addres                                 | s 00.0C           | 6E-50-AA-83   |                            |
| IP Addres                                      | \$ 19             | 2.168.0.2     |                            |
| Subnet Mask                                    | 255               | 255.255.0     |                            |
| Default Gateway                                | 19                | 2.168.0.1     |                            |
| OK                                             | Releage           | Repew         |                            |
| Release All                                    | Rene <u>w</u> All | More Info >>  |                            |

14. Daca adresa dvs IP arata astfel, computerul dvs este conectat la router, in mod corect:

IP Address: 192.168.1.x Subnet Mask: 255.255.255.0 Default Gateway: 192.168.1.1

**NOTA:** Daca informatiile de mai sus nu corespund, va rugam rebootati si reluati pasii mentionati.

## Windows 2000/XP

- 1. Dati Click pe Start; apoi dati click pe Settings, iarapoi pe Control Panel.
- 2. Dati dublu click pe icon-ul Network Connections.
- **3.** Dati click-dreapta pe icon-ul **Local Area Connection** iar apoi pe **Properties**. Va aparea casuta Local Area Connection Properties .
- In tab-ul "General Configuration", gasiti si selectati TCP/IP, si dati click pe Properties. Va aparea casuta Internet Protocol (TCP/IP) Properties.

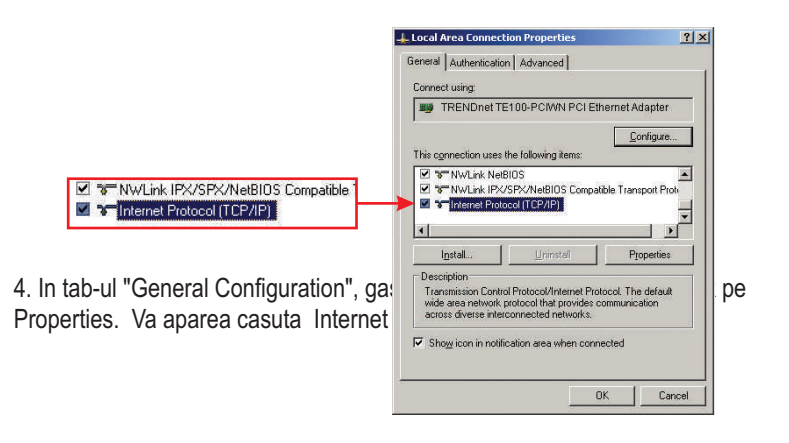

**<u>NOTA:</u>** Daca aveti o conexiune de adresa IP Statica, notati adresele IP de la urmatoarele sectiuni inainte de a le schimba.

5. Dati click pe Obtain an IP address automatically si Obtain DNS Server address automatically.

|                                                                                                    | Internet Protocol (TCP/IP) Properties                                                                                                    |
|----------------------------------------------------------------------------------------------------|----------------------------------------------------------------------------------------------------|
|                                                                                                    | General Alternate Configuration                                                                                                    |
| 2 January and a second second s | You can get IP settings assigned automatically if your network supports<br>this capability. Otherwise, you need to ask your network administrator for<br>the appropriate IP settings. |
| <ul> <li>Ubtain an IP address automatically</li> </ul>                                                                                                    | Distain an IP address automatically                                                                                                    |
| C Use the following IP address:                                                                                                    | C Uge the following IP address:                                                                                                    |
|                                                                                                    | [P address                                                                                                    |
|                                                                                                    | Sybret mask:                                                                                                    |
|                                                                                                    | Default gateway:                                                                                                    |
| Obtain DNS server address automatically                                                                                                    | Obtain DNS server address automatically                                                                                                    |
| C Use the following DNS server addresses:                                                                                                    | C Use the following DNS server addresses.                                                                                                    |
|                                                                                                    | Enterned DNS server                                                                                                    |
|                                                                                                    | Alternate DNS-server                                                                                                    |
|                                                                                                    | Advanced                                                                                                    |
|                                                                                                    | OK Cancel                                                                                                    |

- 6. Dati Click pe OK.
- 7. Dati click pe Close din casuta Local Area Connection Properties .
- 8. Dati Click pe Start, iar apoi pe Run. Tastati cmd si dati click pe OK.

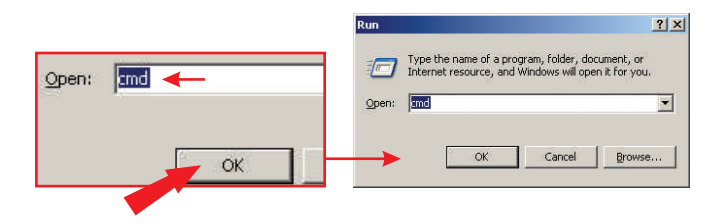

9. Va aparea fereastra Command Prompt. Tastati ipconfig de la C:\prompt, si apasati tasta Enter.

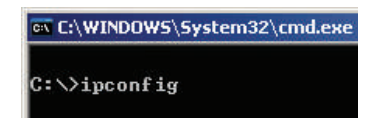

**10.** Daca adresa dvs IP arata in felul urmator, calculatorul dvs este conectat la router in mod corect:

IP Address: 192.168.1.x Subnet Mask: 255.255.255.0 Default Gateway: 192.168.1.1

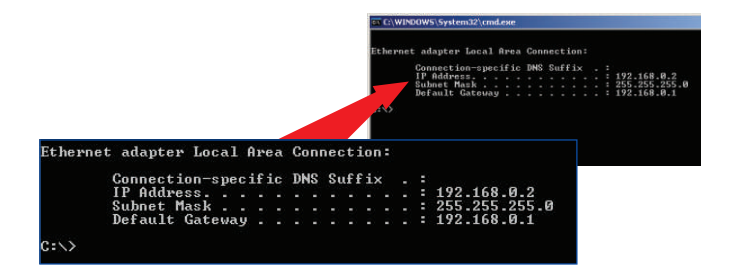

**NOTA:** Daca informatiile nu corespund celor de mai sus, va rugam rebooati si refaceti pasii mentionati.

# 4. Configurarea Routerului

Urmatoarele informatii sunt menite sa va ajute in starea routerului dvs, pentru conectarea la internet. Pentru a incepe, trebuie sa stiti tipul de conexiune la intenet de care dispuneti. Daca nu sunteti sigur, va rugam contactati Privederul dvs de Internet si culegeti informatiile respective, ce se gasesc in sectiunea "Prepare for Installation" de la inceputul acestui Ghid.

- 1. Accesati browserul dvs web (Explorer sau Netscape), si tastati http://192.168.1.1 in bara de adrese, iar apoi apasati tasta Enter.
- 2. Va aparea ecranul login (conectare) .Dati click pe LOGIN pentru a accesa Quick Setup.

| LOGI      | N PASSW | ORD    |
|-----------|---------|--------|
| Password: |         |        |
|           | LOGIN   | CANCEL |

NOTA: Initial , routerul nu are parola setatar.

**3.** Dati click pe **Quick Setup** pentru a configure accesul routerului Broadband Internet .

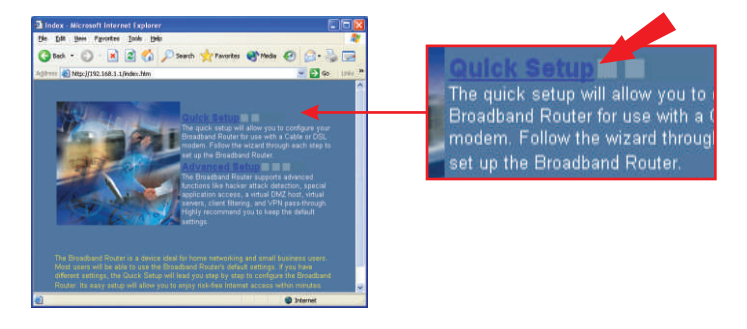

4. Dati click pe meniul dropdown pentru a selecta ora cuvenita. Daca regiunea dvs se bazeaza pe Daylight Savings Time, ar trebui sa bifati optiunea "Set Daylight Saving" si sa setati data si ora cand setarile initiale isi "pierd" efectul. Apoi dati click pe Next.

| Que - O  | 2 2 1 June Vinnen Green C 3- 3 2                                                                                                    | 1. Time Zone                                      |                       |
|----------|----------------------------------------------------------------------------------------------------|---------------------------------------------------|-----------------------|
| TRENDnet |                                                                                                    | Set Time Zone                                     | (GMT-06:0             |
| Writin 7 | 1. Time Zone     1. Time Zone     1 | Set Daylight Saving                               | (Optional)            |
|          | Dartes Sartes Sartes Sartes                                                                                                    | synchronized clock in the Broadband<br>filtering. | Router. This clock is |
|          | Tax must all the time creat is order is not you symphonized club, in the Broatheel Ruler. This block is<br>upd to insold the system by and control clerif theory                                                                                                    |                                                   | HELP NEXT             |

**5.** Selectati conexiunea WAN potrivita dand click pe Dynamic IP, Static IP, PPPoE, sau PPTP.

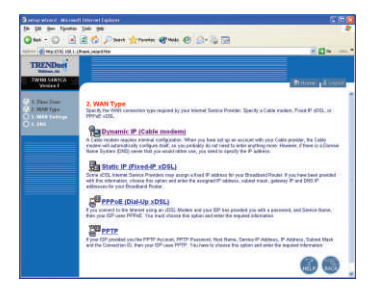

### **Dynamic IP**

 Specificati Host Name (Numele-Gazda), (daca exista) si "Clonati" and Clone adtresa Mac (daca va este precizat de catre ISP-ul dvs). Dati Click pe Next.

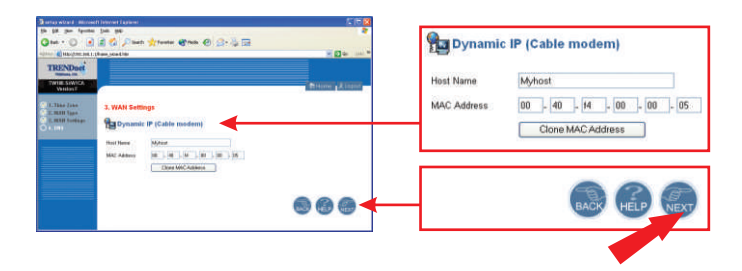

 Specificati adresele DNS Primare si Secundare daca doriti sa folositi alte adrese DNS decat cele asigurate de catre ISP-ul dvs. Dati click pe Finish.

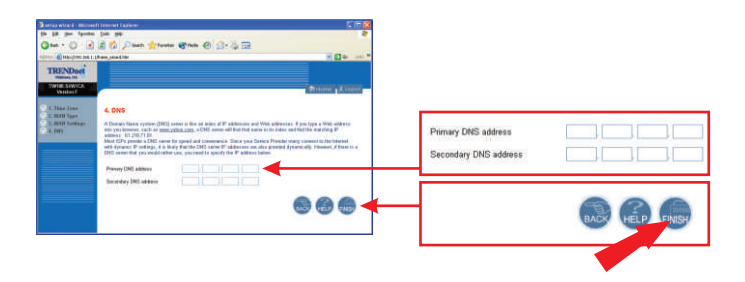

 Va puteti verifica conexiunea prin pagina de satus, tastand http://www.TRENDNET.com in bara de adrese a browserului dvs de web, iar apoi apasand Enter.Daca site-ul apare, routerul dvs este configurat in mod corect.

| a setup wirard - Mitree       | of Internet England                        |                                                                                                    |       |
|-------------------------------|--------------------------------------------|----------------------------------------------------------------------------------------------------|-------|
| the GH Mrs. Parate            | · 2+0 100                                  |                                                                                                    | 4     |
| G++ - 0 .                     | 🗟 🐔 🗩 best                                 | 🐈 Taulan 🔮 Mala 🕑 🎊 - 🖕 🕞                                                                                                    |       |
|                               | Jfram, Hardhim                             | - <b>D</b>                                                                                                    | year? |
| TRENDact                      |                                            |                                                                                                    |       |
| DATE STREET                   |                                            |                                                                                                    |       |
| Werehow F                     |                                            | Tritona 1 10                                                                                                    | 1000  |
| 5. Time Jose<br>2. WAN Saw    | Status                                     |                                                                                                    | 1     |
| C. B.W.W. Controps<br>C. BITE | The can use the Dis<br>eductions, formular | das somet to see the correction status for the Breathand Roster's VOVACAR<br>and hadware version numbers, and the number of surrended chemics to your network |       |
| ñ.                            | WAN                                        |                                                                                                    |       |
|                               | Convention Type                            | Dynamics IP                                                                                                    |       |
|                               | VIAN 87                                    | 982.988.1.73                                                                                                    |       |
|                               | Estrut Hade                                | 295 295 295 0                                                                                                    |       |
|                               | Galenay                                    | 992, 998 1, 254                                                                                                    |       |
|                               | DNS                                        | 982 988 1284                                                                                                    |       |
|                               | Security 1985                              | 208.57 0.11                                                                                                    |       |
|                               | Patence                                    | Recow                                                                                                    |       |
|                               | LAN                                        |                                                                                                    |       |
|                               | P Address                                  | 902.900 1.1                                                                                                    |       |
|                               | Salevet Martin                             | 385, 265, 285, 3                                                                                                    |       |
|                               | DHCP Same                                  | Ended                                                                                                    |       |
|                               | Freval                                     | Ensteid                                                                                                    |       |

#### Cablul de Conexiune IP Static sau Fix

1. Tastati Adresa IP, Subnet Mask, si ISP Gateway Address,(informatii de la ISP-ul dvs)Dati click pe Next.

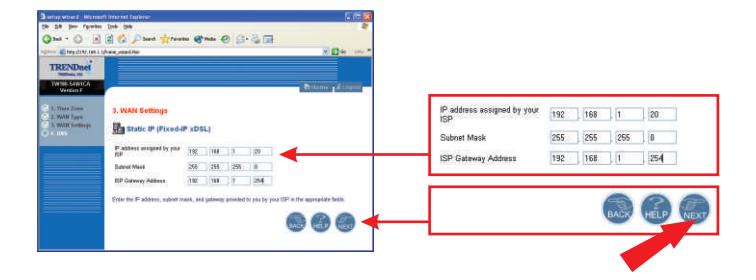

 Specificati adresele dvs IDN Primare si Secundare daca doriti sa folositi alte adrese DNS decat cele asigurate de ISP-ul dvs. Dati click pe Finish.

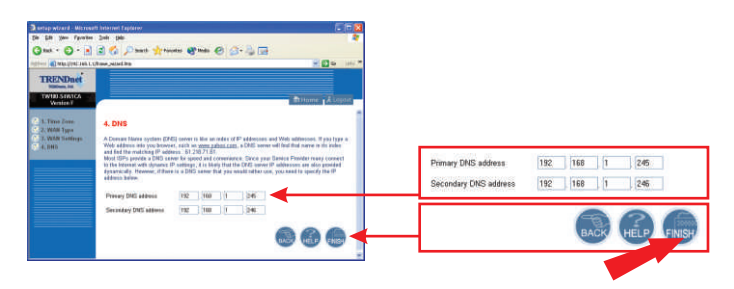

 Puteti verifica conexiunea dvs la situl de Status http://www.TRENDNET.com, si apasand tasta Enter. Daca site-ul apare, routerul dvs este configurat in mod corect.

| antip estiard - History    |                                                |                                                                                                    |                                                     |
|----------------------------|------------------------------------------------|----------------------------------------------------------------------------------------------------|-----------------------------------------------------|
| th the for farrier         | 24 24                                          |                                                                                                    |                                                     |
| Q ha + () 🖹                | 🗃 🐔 🔎 Seadi                                    | 👷 fanster 🕐 finds 🕑 🎧 - 🦓 🗔                                                                                       |                                                     |
|                            | UR-and record him                              |                                                                                                    | - 23 m ini                                          |
| TRENDoet                   |                                                |                                                                                                    |                                                     |
| TWINE SERVICA<br>Version F |                                                |                                                                                                    | fillom Linne                                        |
| L Time 2000                | Status                                         |                                                                                                    |                                                     |
| 3. WAB Settings<br>4. DWS  | True can one the Sta<br>Interfaces, Broward of | tus scheen to see He concection status for the Disadber<br>and handwake worker numbers, and the number of counter | nd Routers WARREARN<br>Sell charts to your setwork. |
|                            | WAN                                            |                                                                                                    |                                                     |
|                            | Coverclas Type                                 | State IF                                                                                                    |                                                     |
|                            | WAR P                                          | 182 Hill 5 20                                                                                                    |                                                     |
|                            | Different Masia                                | 209.255.255.1                                                                                                    |                                                     |
|                            | Gateway                                        | 1922 1001 1 254                                                                                                   |                                                     |
|                            | DNE                                            | 182 988.1 249                                                                                                    |                                                     |
|                            | Secondary DNS                                  | 123 188 1 241                                                                                                    |                                                     |
|                            | LAN                                            |                                                                                                    |                                                     |
|                            | If Address                                     | 1022 1000 1 1                                                                                                    |                                                     |
|                            | Todayal March                                  | 2006 2008 2009 0                                                                                                  |                                                     |
|                            | DECE Same                                      | Freddarf                                                                                                    |                                                     |
|                            | Tanana I                                       | Product                                                                                                    |                                                     |
|                            |                                                |                                                                                                    |                                                     |

**<u>NOTA:</u>** Daca site-ul nu apare , va rugam verificati tipul conexiunii cu ajutorul ISP-ului dvs.

## **PPPoE**

1. Tastati PPPoE User Name-ul dvs si Parola, si retastati parola. Apoi dati click pe Next.

| a scip whard . Wares               | aft Internet Explorer                                        | <b>C</b> 3                                                                                                    |                       |                     |
|------------------------------------|--------------------------------------------------------------|----------------------------------------------------------------------------------------------------|-----------------------|---------------------|
| fie fit you spinted                | r fon int                                                    |                                                                                                    | *                     |                     |
| (3m · () · 🖻                       | 🗟 🐔 🔎 Seath 👷 Fa                                             | ate 🕐 Hala 🕘 🝰 - 😓 🗔                                                                                                    |                       |                     |
|                                    | ifree meetins                                                | × 2 4                                                                                                    | ini T                 |                     |
| TRENDact                           |                                                              |                                                                                                    |                       |                     |
| TWHE SPASCA<br>Version E           |                                                              | Allow Allow                                                                                                    | -                     |                     |
| C 1 Tax Zone                       | 3. WAN Settings                                              |                                                                                                    |                       |                     |
| C 2. WAN Type<br>C 3. WAN Settings |                                                              | xDSL)                                                                                                    |                       |                     |
| O 1. 985                           | User Name                                                    | Lionnere@Dorven.ref                                                                                                    | User Name             | Usamama:@Domain.nat |
|                                    | Password                                                     |                                                                                                    | Parentet              |                     |
|                                    | Please retype your password                                  |                                                                                                    | -                     |                     |
|                                    | Device Name                                                  | (optional)                                                                                                    | herroug and the large | *****               |
|                                    | P Addwes                                                     | 1821683.180 (sptema)                                                                                                    |                       |                     |
|                                    | Franky DAS Address                                           | 1823683.245 (sptional)                                                                                                    |                       |                     |
|                                    | Secondary DND Address                                        | 182.168.1.246 (optional)                                                                                                    |                       |                     |
|                                    | MTU (HOE-MIR)                                                | 1452                                                                                                    |                       |                     |
|                                    | Maximum Ide Time                                             | 12 (minuter)                                                                                                    |                       |                     |
|                                    | <b>Connect</b> made select                                   | S Always on O Manual O Connect on demand                                                                                          |                       |                     |
|                                    | Enter the Viver Name and Pi<br>Name, enter it in the Senitor | texod paper by your 50 in the agorganise fields. If your 50 has possible you with a Serier<br>News field, showeds, leave it black | ←                     | BACK HELP NEXT      |
|                                    |                                                              |                                                                                                    |                       |                     |

2. Specificati adrsele DNS Primare si Secundare daca doriti sa folositi altele decat cele asigurate de ISP-ul dvs. Dati apoi click pe Finish.

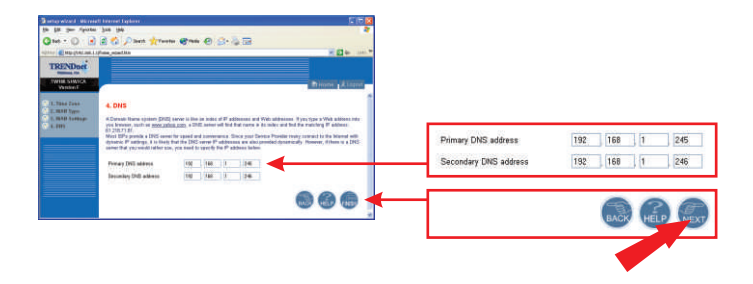

 Va puteti verifica Conexiunea tastand http://www.TRENDNET.com si apasnd tasta Enter. Daca site-ul apare, routerul dvs este conectat in mod corect.

|                              | Contraction of the second                                                                                       | and the second second se | 1.5    |
|------------------------------|----------------------------------------------------------------------------------------------------|----------------------------------------------------------------------------------------------------|--------|
| G tel = 🔘 - 🛃                | 📓 🏠 🔎 Seeth                                                                                                    | 👷 Parantas 😵 Media 🕑 🔂 - 🎲 🔛                                                                                                    |        |
| aliana 🛃 Help (11.112, 108-1 | Unane_stant line                                                                                                | w 🖸 60                                                                                                    | inini. |
| TRENDoet                     |                                                                                                    |                                                                                                    |        |
| TW180-SHRECK<br>Vanishin F   |                                                                                                    | Alterna Alter                                                                                                    |        |
| 1. Time Zone                 | Status                                                                                                    |                                                                                                    |        |
| 3. WAH Settings<br>4. SWI    | You can and the Thin<br>interfaces, ferrowing a<br>subwork.                                                     | as screen to see the connection status for the Scradbard Rocke's WASKAN<br>and Sudness service workness, and the number of connected statute to your                                                                                                    |        |
|                              | WAN                                                                                                    |                                                                                                    |        |
|                              | Convertion Type                                                                                                 | PPPag                                                                                                    |        |
|                              | WANTE                                                                                                    | 0000                                                                                                    |        |
|                              | Bahnat Masi                                                                                                    | 0.000                                                                                                    |        |
|                              | Galanity                                                                                                    | 0000                                                                                                    |        |
|                              | DNE                                                                                                    | 192 988 1 245                                                                                                    |        |
|                              | Secondary DNS                                                                                                   | 152 WH 1 246                                                                                                    |        |
|                              | Cable/DGL                                                                                                    | DISCOMMECTED                                                                                                    |        |
|                              | Discovert                                                                                                    | Connet                                                                                                    |        |
|                              | LAN                                                                                                    |                                                                                                    |        |
|                              | P Address                                                                                                    | 1502 1088 it 1                                                                                                    |        |
|                              | Balenet Mash                                                                                                    | 288-208-286.0                                                                                                    |        |
|                              | DHCP Server                                                                                                    | Erstied                                                                                                    |        |
|                              | the second second second second second second second second second second second second second second second se |                                                                                                    |        |

**<u>NOTA:</u>** Daca site-ul nu apare , va rugam verificati tipul conexiunii cu ajutorul ISP-ului dvs.

#### **PPTP**

1. Tastati PPTP User Name-ul dvs si Parola si retastati Parola, iar apoi dai click pe Next.

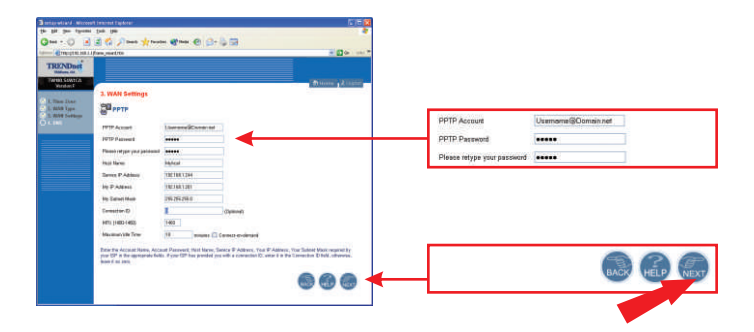

2. Specificati adresele DNS Primare si Secundare daca doriti sa folositi altele decat cele asigurate de ISP-ul dvs. Dati click pe Finish.

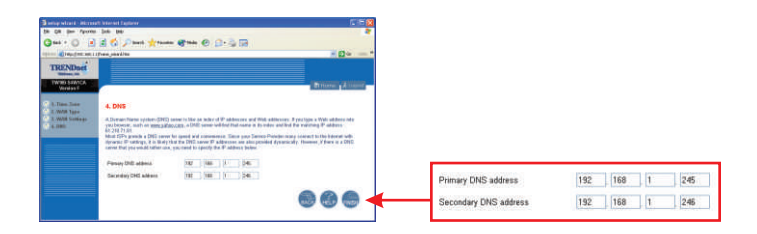

 Puteti verifica conexiunea dvs tastand http://www.TRENDNET.com in bara de adrese a browser-ului dvs si apasand tasta Enter.Daca site-ul apare, routerul dvs este configurat in mod correct.

| Barray without mitrate      |                                        |                                                                                                    |   |
|-----------------------------|----------------------------------------|----------------------------------------------------------------------------------------------------|---|
| the fife year reported      | 310 24                                 |                                                                                                    | 2 |
| GM-O .                      | a 🕼 Davis                              | tren Che C                                                                                                    |   |
|                             | (Pros. report Mar                      |                                                                                                    |   |
| TRENDaet                    |                                        |                                                                                                    |   |
| TWINS SUMICA                |                                        | Minute (Altern                                                                                                    | ŀ |
| 1.7044 Zant                 | Status                                 |                                                                                                    | 1 |
| 5. 30.10 1+10-p-<br>6. 2011 | Tax can are the Da and hardware writer | that access to can the connectors status for the Directional Paces's WARGH's relations, through<br>a narrieny, and the number of connectod clients to your belows. |   |
|                             | WAPE                                   |                                                                                                    |   |
|                             | Canagetics Type                        | 1111                                                                                                    |   |
|                             | Mines \$20                             | 0000                                                                                                    |   |
|                             | Sidned Made                            | DDDJ ·                                                                                                    |   |
|                             | Cabrers                                | 0000                                                                                                    |   |
|                             | DHE                                    | 1021021240                                                                                                    |   |
|                             | Secretary Data                         | 1821081346                                                                                                    |   |
|                             | Celebras.                              | DECOVECTED                                                                                                    |   |
|                             | Chemenet                               | Dureat                                                                                                    |   |
|                             | LAN                                    |                                                                                                    |   |
|                             | IP Address                             | 182 198 1.1                                                                                                    |   |
|                             | Educt Mass                             | 286.268.268.0                                                                                                    |   |
|                             | DHOP Sever                             | Evalue                                                                                                    |   |
|                             | Frend                                  | Example                                                                                                    |   |
|                             |                                        |                                                                                                    |   |

**NOTA:** Daca site-ul nu apare , va rugam verificati tipul conexiunii cu ajutorul ISP-ului dvs.

Penreu detalii si configuratii avansate despre setarea TW100-S4W1CA, va rugam apelati la sectiunea Troubleshooting sau la site-ul www.trendnet.com.

# Q1. When I attempt to access http://192.168.1.1 in my web browser, an error message tells me "The page cannot be displayed." How can I get into the TW100-S4W1CA web configuration page?

**A1.** Verify your hardware and TCP/IP settings again by reviewing the instructions in sections 1-3. Also, make sure the Power, WAN, and on the LAN lights on the Router's front panel are on. Then, try accessing http://192.168.1.1 again using your web browser.

- Q2. I don't know what my Internet Connection Type I have. How do I find out?
   A2. You can simply contact your Internet Service Provider's (ISP) Customer Service or Technical Support Department for the correct information.
- Q3. I set up my Internet Connection Type and saved it, but I still cannot access the Internet with my PC. What should I do?

A3. Turn off your Cable/DSL modem, Router, PC. Then, turn on the Cable/DSL modem and wait for 60 seconds. Next, turn on the router, wait 60 seconds, and turn on your PC. This simple power cycle normally helps the router connect to your Internet connection. Then, try accessing a website such as http://www.trendnet.com with your web browser.

**NOTE:** For more detailed information about the TW100-S4W1CA's configuration and advanced settings, please refer to the User's Guide.

If you still encounter problems settings up the router, we can help. Please have your Internet account information ready, (ISP, Account Type) and contact us using the contact information below.

#### Certifications

This equipment has been tested and found to comply with FCC and CE Rules. Operation is subject to the following two conditions:

- (1) This device may not cause harmful interference.
- (2) This device must accept any interference received. Including interference that may cause undesired operation.

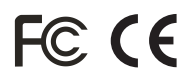

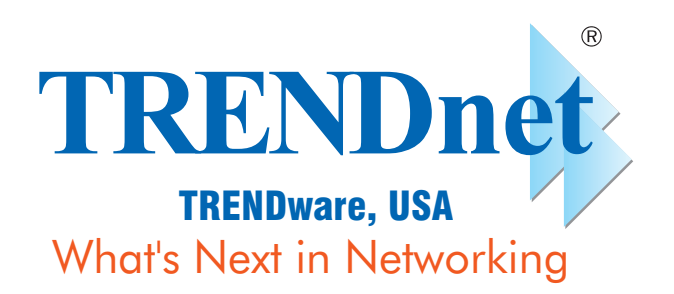

## **Product Warranty Registration**

Please take a moment to register your product online. Go to TRENDware's website at http://www.TRENDNET.com

| TREN | Dnet 1 | <b>Fechnica</b> | l Support |  |
|------|--------|-----------------|-----------|--|
|------|--------|-----------------|-----------|--|

| US/Canada Support Center                                                                                                    | European Support Center                                                                                                    |
|----------------------------------------------------------------------------------------------------|----------------------------------------------------------------------------------------------------|
| Contact<br>Telephone: 1(310) 626-6252<br>Fax: 1(310) 626-6267<br>Email: support@trendnet.com<br>Tech Support Hours<br>7:30am - 6:00pm Pacific Standard Time<br>Monday - Friday | Contact<br>Telephone<br>Deutsch : +49 (0) 6331 / 268-460<br>Français : +49 (0) 6331 / 268-461<br>Español : +49 (0) 6331 / 268-462<br>English : +49 (0) 6331 / 268-463<br>Italiano : +49 (0) 6331 / 268-464<br>Dutch : +49 (0) 6331 / 268-465<br>Fax: +49 (0) 6331 / 268-466<br>Tech Support Hours<br>8:00am - 6:00pm Middle European Time<br>Monday - Friday |

TRENDware International, Inc. 3135 Kashiwa Street. Torrance, CA 90505 http://www.TRENDNET.com

Copyright ©2005. All Rights Reserved. TRENDware International, Inc.